| <page-header><section-header><section-header><section-header><section-header><section-header><section-header><text><text><text><text><text><text></text></text></text></text></text></text></section-header></section-header></section-header></section-header></section-header></section-header></page-header>                                                                                                    | <section-header><section-header><section-header><section-header><section-header><section-header><section-header><section-header><section-header><text><text><text><text></text></text></text></text></section-header></section-header></section-header></section-header></section-header></section-header></section-header></section-header></section-header>                                                                                                    | <section-header><section-header><section-header><section-header><section-header><list-item><list-item><list-item><list-item><list-item><list-item><list-item></list-item></list-item></list-item></list-item></list-item></list-item></list-item></section-header></section-header></section-header></section-header></section-header>                                                                                                    | Collegamento del mouse gaming       III         Stallazione con connessione Bluetooth senza fili       III         1. Impostare l'interruttore di connessione in Modalità Bluetooth.       IIII         MOTA: Seguire solo il passaggio 2 quando si associa il gaming       IIIIIIIIIIIIIIIIIIIIIIIIIIIIIIIIIIII                                                                                                    |
|----------------------------------------------------------------------------------------------------|----------------------------------------------------------------------------------------------------|----------------------------------------------------------------------------------------------------|----------------------------------------------------------------------------------------------------|
| Contractions*         2 3 4                                                                                                    | 連接您的電競滑鼠設定為藍牙無線滑鼠         施約的電競滑鼠設定為藍牙無線滑鼠         1. 將連線模式切換室 藍牙模式。         注意:欲將電競滑鼠與其他額外裝置配對,則需執行<br>步驟 2°         2. 按住左鍵、右鍵與 DPI 按鈕三秒鐘,直到 DPI 指示燈閃<br>燥藍色。         3. 配對成功後, DPI 指示燈將亮藍色五秒,然後回到原來的<br>燈双。         注意:首次配對藍牙時,若配對在一分鐘後失敗,<br>DPI 指示燈將亮紅色 5 秒,然後回到原來的燈双。                                                                                                    | 將您的電競滑鼠設定為 RF 無線滑鼠         1. 將 USB 無線訊號接收器插入電腦的 USB 連接埠。         2. 將連線模式切換至 RF 2.4G 無線模式。         更新韌體及個人化         1. 將 USB 無線訊號接收器插入電腦的 USB 連接埠,接著<br>將連線模式切換至 RF 2.4G 無線模式。         2. 講至 https://www.asus.com/supportonly/Armoury%20Crate/<br>HelpDesk Download/下載並安裝 Armoury Crate 軟體。         3. 請依照螢幕提示完成電鏡滑鼠及無線訊號接收器的韌體<br>更新。         4. 使用 Armoury Crate 個人化您的電競滑鼠。         電池狀態         當電池電量低於 20% 時,DPI 指示燈將閃爍紅色,並持續<br>閃爍直到電池電量耗盪。                                                                                                    | Configurar el ratón para juegos como ratón inalámbrico Bluetooth Configurar el ratón para juegos como ratón inalámbrico Bluetooth Configurar el ratón para juegos como ratón inalámbrico Bluetooth Configurar el ratón para juegos como ratón inalámbrico Bluetooth Configurar el ratón para juegos como ratón inalámbrico Bluetooth Configurar el ratón para juegos como ratón inalámbrico Bluetooth Configurar el ratón para juegos como ratón inalámbrico Bluetooth Configurar el ratón para juegos Configurar el ratón para juegos Configurar el ratón para juegos Configurar el ratón de lotón izquierdo del ratón, el botón Configurar el ratón de lotón izquierdo del ratón, el botón Configurar el ratón de lotón Del durante 3 segundos hasta que el indicador Configurar el recto de iluminación original después de que la continuación, vuelve al efecto de iluminación original. |
| ①       Left-click button / 左键 / 左键         2       Scroll wheel / 滾輪 / 滾轮         3       Bight-click button / 左鍵 / 左键         4       Bight-click button / 左鍵 / 左键                                                                                                    | <ul> <li>连接您的电竞鼠标</li> <li><u>將您的电竞鼠标设置为蓝牙无线鼠标</u></li> <li>1. 将连接模式切换至【蓝牙模式】。</li> <li>注意:欲将电竞鼠标与其他额外设备配对·则需执行<br/>步骤 2。</li> <li>2. 按住左键、右键与 DPI 按钮三秒钟,直到 DPI 指示灯闪<br/>烁蓝色。</li> <li>3. 配对成功后, DPI 指示灯将亮蓝色五秒,然后回到原来的<br/>灯效。</li> <li>注意:首次配对蓝牙时,若配对在一分钟后失败,<br/>DPI 指示灯将亮红色 5 秒,然后回到原来的灯效。</li> </ul>                                                                                                    | 将您的电意鼠标设置为 RF 无线鼠标         1. 将 USB 无线信号接收器插入电脑的 USB 接口。         2. 将连接模式切换至【RF 2.4G 无线模式】。         更新固件及个性化         1. 将 USB 无线信号接收器插入电脑的 USB 接口。         東新固件及个性化         1. 将 USB 无线信号接收器插入电脑的 USB 接口。         1. 将 USB 无线信号接收器插入电脑的 USB 接口。         1. 将 USB 无线信号接收器插入电脑的 USB 接口。         1. 消 USB 无线信号接收器插入电脑的 USB 接口。         2. 请至 https://www.asus.com/supportorly/Armoury%20<br>Crate/HelpDesk Download/下载并安装 Armoury Crate<br>软件。         3. 请依照屏幕提示完成电竞鼠标及无线信号接收器的固件<br>更新。         4. 使用 Armoury Crate 个性化您的电竞鼠标。         电池状态         当电池电量低于 20% 时,DPI 指示灯将闪烁红色,并持续<br>闪烁直到电池电量耗尽。                                                                                                    | Připojení herní myši jako bezdrátové Bluetooth myši         Nastavení herní myši jako bezdrátové Bluetooth myši         1. Nastavte přepinač připojení na režim Bluetooth.         POZNÁMKA: Krok 2 postupujte pouze při párování herní myši         jiným zařízením.         2. Stiskněte a podržte tlačítko myši a tlačítko DPI po dobu 3 sekund, dokud indikátor LED DPI neblikne modré.         3. Indikátor LED DPI neblikne modré.         3. Indikátor LED DPI bude svítit modré 5 sekund a po úspěšném spárování se ob noví původní světelný efekt.         POZNÁMKA: Pokud provádíte párování Bluetooth poprvé a párování se po 1 minuté nezdaří, indikátor LED DPI svíti červeně 5 sekund a potom se obnoví původní světelný efekt.                                                                                                    |
| <ul> <li>Industries (Industries (Ind</li></ul> | Configurer votre souris gaming en tant que souris sans-fil<br>(Bluetooth)<br>1. Réglez l'interrupteur de connexion sur le mode Bluetooth.<br>REMARQUE : Ne suivez l'étape 2 que lorsque vous appairez<br>votre souris à un autre appareil.<br>2. Maintenez enfoncés les boutons Clic gauche, Clic droit et DPI<br>pendant 3 secondes jusqu'à ce que le voyant DPI clignote en bleu.<br>3. Le voyant DPI s'allumera en bleu pendant 5 secondes, puis reviendra à<br>l'effet lumineux d'origine après un appairage Bluetooth pour<br>la première fois et que ce dernier échoue après 1 minute,<br>le voyant DPI s'allume en rouge pendant 5 secondes, puis<br>revient à l'effet lumineux d'origine.                                                                                                    | <ul> <li>Configurer votre souris gaming en tant que souris sans-fil (RF)</li> <li>Connectez le dongle USB au port USB de votre ordinateur.</li> <li>Réglez l'interrupteur de connexion sur le mode sans fil RF 2.4G.</li> <li>Mise à jour du firmware et gersonnalisation</li> <li>Connectez le dongle USB à un port USB, puis réglez votre souris gaming sur le mode sans fil RF 2.4G.</li> <li>Teiféchargez et installez Armoury Crate sur : https://www.asus.com/fr/supportonly/Armoury%20Crate/HelpDesk_Download/</li> <li>Suivez les instructions du logiciel pour mettre à jour le firmware de votre souris te du dongle USB.</li> <li>Personnalisez votre souris gaming avec Armoury Crate.</li> <li>État de la batterie</li> <li>Le voyant DPI clignotera en rouge lorsque le niveau de batterie est inférieur à 20% et continuera ainsi jusqu'à épuisement de la batterie.</li> </ul> | Uw gamemuis aansluiten       Uw gamemuis instellen als een draadloze Bluetooth-muis       Uw gamemuis instellen als een draadloze Bluetooth-modus         1. Stel de verbindingsschakelaar in op Bluetooth-modus.       DPMERKING: Volg alleen stap 2 wanneer u uw gamingmuis koppelt met een ander apparaat.       L         2. Houd de linkermuisknop, de rechtermuisknop en de DPI-knop 3 seconden ingedrukt tot de DPI-indicator blauw wippert.       L         3. De DPI-indicator licht gedurende 5 seconden blauw op en schakelt dan terug naar het originele verlichtingseffect na een geslaagde koppeling.       L         OPMERKING: Als u Bluetooth voor de eerste keer koppelt en dit na 1 minuut mislukt, licht de DPI-indicator rood op gedurende 5 seconden en keert deze vervolgens terug naar het originele verlichtingseffect.       L                                      |
| <image/>                                                                                                    | <ul> <li>Ihre Gaming Maus verbinden</li> <li>Ihre Gaming Maus als Bluetooth-drahtlose Maus einrichten</li> <li>Legen Sie den Schalter für die Verbindung auf Bluetooth-Modus<br/>fest.</li> <li>HINWEIS: Befolgen Sie Schritt 2 nur, wenn Sie Ihre Gaming<br/>Maus mit einem anderen Gerät koppeln.</li> <li>Halten Sie die Linke Maustaste, Rechte Maustaste und DPI-Taste<br/>3 Sekunden lang gedrückt, bis die LED der DPI-Anzeige blau blinkt.</li> <li>Die LED der DPI-Anzeige leuchtet 5 Sekunden lang blau<br/>und wechselt nach erfolgreicher Kopplung wieder in den<br/>ursprünglichen Lichteffekt zurück.</li> <li>HINWEIS: Wenn Sie zum ersten Mal über Bluetooth koppeln<br/>und dies nach 1 Minute fehlschlägt, leuchtet die LED der DPI-<br/>Anzeige Sekunden lang ort, um dann in den ursprünglichen<br/>Lichteffekt zurückzukehren.</li> </ul> | <ol> <li>Ihre Gaming Maus als WLAN-drahtlose Maus einrichten</li> <li>Verbinden Sie den USB-Dongle mit einem USB-Anschluss an<br/>Ihrem Computer.</li> <li>Legen Sie den Schalter für die Verbindung auf RF 2,4G WLAN-<br/>Modus fest.</li> <li>Firmware aktualisieren und anpassen</li> <li>Verbinden Sie den USB-Dongle mit einem USB-Anschluss und<br/>stellen Sie dann Ihre Gaming Maus auf den RF 2,4G WLAN-<br/>Modus.</li> <li>Laden Sie Armoury Crate unter www.asus.com/supportonly/<br/>Armoury%20Crate/HelpDesk. Download/ herunter und<br/>installieren Sie es.</li> <li>Befolgen Sie die Anweisungen in der Software, um die Firmware<br/>Ihrer Gaming Maus ud des Dongles zu aktualisieren.</li> <li>Passen Sie Ihre Gaming Maus über Armoury Crate an.</li> <li>Akkustatus</li> </ol>                                                                                           | Ligar o seu rato gaming         Sonfigurando seu mouse para jogos como um mouse sem fio.         Buetooth         1. Defina a chave de conexão para o modo Bluetooth.         MOTA: Siga somente o passo 2 ao emparelhar o seu mouse de jogo a um dispositivo diferente.         0. Pressione e segure o botão esquerdo, o botão direito e o botão DPI por 3 segundos até que o LED indicador de DPI seguem mazul.         0. LED indicador de DPI acenderá em azul por 5 segundos e voltará ao efeito de iluminação original após o emparelhamento com successo.         NOTA: Se você estiver emparelhando o Bluetooth pela primeira vez e falhar após 1 minuto, o LED indicador de DPI acenderá em vermelho por 5 segundos e então voltará ao efeito de iluminação original.                                                                                                    |

Die LED der DPI-Anzeige blinkt rot, wenn die Batterieleistung unter

20% liegt, so lange, bis die Batterieleistung erschöpft ist.

#### stallazione con connessione RF senza fili

nserite il dongle USB in una porta USB del vost Impostate il selettore modalità di c senza fili RF 2.4GHz.

#### ggiornamento del firmware e ersonalizzazione

Collegate il mouse gaming al computer usando il cavo in dotazione. quindi inserite il dongle USB in una porta USB. Scaricate e installate il software Armoury Crate dal sito www.asus com/supportonly/Armoury%20Crate/HelpDesk Dow uite le istruzioni del software per aggiornare il firm mouse gaming e del dongle. Usate Armory II per personalizzare il vostro mouse gaming.

# Stato della batteria

l LED del mouse gaming si accendono di **rosso (effetto respiro)** quando la carica residua della batteria è inferiore al 20% nelle modalità Bluetooth o RF 2.4G. Potete caricare la batteria del mouse gaming usando il cavo USB in dotazione.

#### Oyun farenizi RF kablosuz fare olarak ayarlama

han USB vard ınızın USF bağlantı noktasına bağlayın. Bağlantı anahtarını **RF 2.4G Kablosuz moduna ayarlayın** 

# ygıt yazılımı güncelleme ve kişiselleştirme

USB donanım kilidini bir USB bağlantı noktasına bağlayın ve oyun farenizi RF **2.4G Kablosuz moduna** ayarlayın. Armoury Crate yazılımını <u>www.asus.com/supportonly/</u> <u>Armoury%20Crate/HelpDesk\_Download/</u> adresinden indirip

- yükleyin. Oyun farenizin donanım yazılımını güncellemek için yazılım
- talimatlarını izleyin. Armoury Crate yazılımını kullanarak oyun farenize özelleştirin.

#### Pil Durumu

Pl gösterge LED'i, pil gücü %20'nin altına düştüğünde **kırmızı renkte anıp sönecek** ve pil gücü bitene kadar devam edecektir.

onfigurar el ratón para juegos como ratón inalámbrico de RF Conecte la llave USB integrada al puerto USB del equipo. Establezca el conmutador de conexión en el **modo inalámbrico de 2,4 GHz de RF**.

#### ctualización del firmware y

#### ersonalización

- Conecte la llave USB a un puerto USB y configure su mouse para
- juegos en el modo inal ámbrico de RF 2,4G. Descargue e instale el software Armoury Crate desde www.asus.com/supportonly/Armoury%20Crate/HelpDesk.
- Download/. Siga las instrucciones de software para actualizar el firmware del
- ratón para juegos. Personalice el ratón para juegos mediante Armoury Crate.

#### Estado de la batería

I LED indicador de PPP **parpadeará en rojo** cuando la carga de la atería sea inferior al 20 % y continuará hasta que se agote.

Nastavení herní myši jako bezdrátové RF myši I. Připojte dodaný kabel USB adaptér k portu USB počítače. Nastavte přepínač připojení na bezdrátový **radiof** režim 2,4 G.

# ktualizování firmwaru a přizpůsobení

- Připojte USB adaptér k portu USB a pot bezdrátový režim RF 2.4G. Stáhněte a nainstaluite software Armoury Crate z web
- vww.asus.com/supportonly/Armoury%20Crate/HelpDesk
- Download/. Podle pokynů softwaru zaktualizujte firmware herní myši. Přizpůsobte vaši herní myši pomocí Armoury Crate.

# Stav baterie

dyž je stav baterie nižší než 20 %, indikátor LED DPI **bliká červené** okud se baterie nevybije.

# w gamemuis instellen als een bekabelde RF-muis

Sluit de meegeleverde USB-dongle aan op de USB-poort van uw computer Stel de verbindingsschakelaar in op de **RF 2.4G draadloz**e

# De firmware en aanpassing bijwerken

- Sluit de USB-dongle aan op een USB-poort en stel uw gamingmuis in op de **RF 2.4G draadloze modus**. Download en installeer de Armoury Crate-software van www.asus.com/supportonly/Armoury%20Crate/HelpDesk.
- <u>Download/</u>. Volg de softwareinstructies voor het bijwerken van de firmware van uw gaming-muis. Pas uw gamemuis aan met Armoury Crate.

# Batterijstatus

e DPI-indicator zal **rood knipperen** wanneer het batterijvermog ger is dan 20% en dat blijven doen tot de batterij volledig plat is.

#### onfiguração do seu rato gaming como um rato Wireless RF Ligue o adaptador USB a uma porta USB do seu computador. Defina o comutador do modo de ligação para o modo **Wireles**s RF 2.4G.

# Atualizar o firmware e personalizar

- Conecte o dongle USB a uma porta USB e configure o mouse p jogos no modo RF 2.4G wireless. Faça Download e instale o software Armoury Crate a partir de www.asus.com/supportonly/Armoury%20Crate/HelpDesk\_ Download ( <u>Download/</u>. Siga as instruções de software para atualizar o firmware do seu
- rato gaming. Personalize o seu rato gaming usando a Armoury Crate.

- Estado da Bateria
- D LED indicador de DPI **piscará em vermelho** quando a carga da bateria estiver abaixo de 20% e continuará até que a carga da bateria se esgote.

## Подключение игровой мыши

- Настройка мыши в качестве беспроводной мыши Bluetooth Установите переключатель подключения в положение **Режим** Bluetooth.
- **ПРИМЕЧАНИЕ:** При подключении игровой мыши к другому устройству выполните только шаг 2.
- Нажмите и удерживайте **левую, правую** и **DPI** кнопки в течение 3 секунд, пока индикатор DPI не замигает синим.
- 3. Индикатор DPI загорится синим на 5 секунд, затем, после чиного сопряжения, вернется к исхо ПРИМЕЧАНИЕ: Если, в первый раз не удается выполнить сопряжение Bluetooth в течение 1 минуты, индикатор DPI загорится красным в течение 5 секунд, затем вернется к исходному осстоянию.

#### Pelihiiren liittäminen

Pelihiiren asettaminen langattomaksi Bluetooth-hiireks

- 1. Aseta yhteyskytkin Bluetooth-tilaan.
- HUOMAUTUS: Toimi vain vaiheen 2 mukaisesti, kun pariutat pelihiiren eri laitteen kanssa. 2. Pidä hiiren vasenta painiketta, oikeaa painiketta ja DPI-
- painiketta painettuna 3 sekuntia, kunnes DPI LED -m vilkkuu sininen.
- 3. DPI LED -merkkivalo palaa sininen 5 sekuntia ja vaihtuu takaisin alkuperäiseen valaistustehosteeseen, kun pariutus on onnistunut

HUOMAUTUS: Jos pariutat Bluetoothia ensimmäistä kertaa ja se epäonnistuu 1 minuutin kuluttua, DPI LED -merkkivalo palaa punaisena 5 sekuntia ja palaa taksin alkuperäiseen

# A játszóegér üzembe helyezése

- A játékegér beállítása mint Bluetooth vezeték nélküli egér
- 1. Állítsa a csatlakozűsi kapcsolót a **Bluetooth mód** állapotra.
- MEGJEGYZÉS: Csak akkor kövesse a 2. lépést, amikor a játék gerét más eszközzel párosítja
- Nyomja meg és tartsa lenyomva a bal, jobb és DPI gombot 3 másodpercig, amíg a DPI LED jelzőfény kéken kezd villogni.
   A DPI LED jelzőfény kék színnel gyúl fel 5 másodpercig, majd visszavált az eredeti világító effektusra miután sikereser párosodott

MEGJEGYZÉS: Ha a Bluetooth-ot első alkalommal párosítja és 1 perc után nem sikerül, a DPI LED jelzőfény vörösen gyúl fel 5 másodpercig, majd visszavált az eredeti világító effektusra.

# Podłączanie myszy dla graczy

Konfiguracja myszy dla graczy jako bezprzewodowej myszy <u>Bluetooth</u>

- Ustaw przełącznik połączenia w pozycji **trybu Bluetooth**. **UWAGA:** Krok 2 należy wykonać tylko w przypadku parowania myszy dla graczy z innym urządzeniem.
- 2. Naciśnij przyciski lewy, prawy i DPI i przytrzymaj je przez 3
- sekundy, aż wskaźnik LED DPI zacznie migać na niebiesk Po pomyślnym sparowaniu wskaźnik LED DPI zaświeci się na 5 sekund na niebieski, a następnie przywrócony zostanie początkowy efekt podświetlenia.

UWAGA: Jeśli wykonywane po raz pierwszy parowanie Bluetooth zakończy się po upływie 1 minuty niepowodzeniem, wskaźnik LED DPI zaświeci się na 5 sekund na czerwono, a następnie przywrócony zostar początkowy efekt podświetlenia.

#### Pripojenie hernej myši

Nastavenie hernej myši ako káblová myš Bluetooth

- 1. Spínač pripojenia prepnite do **bezdrôtového režimu** POZNÁMKA: Krok 2 je potrebné vykonať iba pri spárovaní
- 2. Stlačte a na 3 sekundy podržte stlačené **ľavé tlačidlo, pravé tlačidlo**
- a tlačidlo DPI, až kým nezačne blikať modrý LED indikátor DPI. Modrý LED indikátor DPI bude svietiť po dobu 5 sekúnd a potom sa po úspešnom spárovaní prepne späť do dôvodného svetelného

POZNÁMKA: Ak režim Bluetooth párujete po prvýkrát a do 1 minúty zlyhá, červený LED indikátor DPI svieti 5 sekúnd a potor sa vráti späť do pôvodného svetelného efektu.

# Ansluta spelmusen

- Installera spelmusen som en trådlös Bluetooth-mu
- 1. Ställ in kopplingsbrytaren på Bluetooth-läge.
- OBS: Följ bara steg 2 när du länkar din spelmus till en annan

# 2. Tryck på vänsterklick-, högerklick- och DPI-knappen och håll

- edtryckta i 3 sekunder tills DPI-indikatorn blinkar blå. 3. DPI-indikatorn lyser blå i 5 sekunder och återgår därefter till att lysa med den ursprungliga ljuseffekten när länkningen är klar.
  - OBS: Om du länkar Bluetooth för första gången och det misslyckas efter 1 minut, så lyser DPI-indikatorn röc i 5 sekunder och återgår därefter till den ursprungliga ljuseffekten.

Настройка игровой мыши в качестве беспроводной мыши

Подключите адаптер USB к USB-порту компьютера. Установите переключатель подк Беспроводной режим 2,4 ГГц.

# Обновление прошивки и настройка

- Подключите USB приемник к порту USB компьютера, затем установите мышь в Беспроводной режим 2,4 ГГц. Скачайте и установите программное обеспечение Armoury Crate с <u>www.asus.com/supportonly/Armoury%20Crate/</u> HelpDesk\_Download/ Следуйте инструкциям для обновления прошивки мыши и приемника
- приемника. Выполните настройку мыши с помощью Armoury Crate.

#### Состояние аккумулятора

Индикатора DPI начнет **мигать красным цветом** при разряде батареи ниже 20% и будет продолжать до полного разряда

#### Pelihiiren asettaminen langattomana radiotaajuushiirenä itukseen kuuluva USB-käyttöavain tietoko

- Aseta liitäntäkytkin langattomaan **RF 2.4G -tilaan**.

Akun tila

nélküli üzemmódra.

segítségével.

radiowej

Stan baterii

Stav batérie

anpassning

Download/.

Batteristatus

Akkumulátor állapota

# Laiteohjelmiston päivitys ja mukauttaminen

- Liitä USB-käyttöavain USB-porttiin ja aseta pelihiiri **langatto RF 2,4 G -tilaan**. Lataa ja asenna Armoury Crate -ohjelmis www.asus.com/supportonly/Armoury%20Crate/HelpDesk\_
- Download/. Päivitä pelihiiren laiteohjelmisto ohjelmiston ohjeiden mukaisesti. Mukauta pelihiireesi Armoury Crate-ohielmistolla.

DPI LED -merkkivalo **vilkkuu punaisena**, kun pariston varaus on alle 20 % ja se jatkuu, kunnes paristo on tyhjentynyt.

<u>A játszóegér beállítása mint RF vezetéknélküli egér</u>

A firmware frissítése és testreszabás

Csatlakoztassa a tartozékként kapott USB-hardverkulcsot a számítógép USB-portjába. Állítsa át a csatlakozási kapcsolót az **RF 2,4 GHz-es vezeték** 

Csatlakoztassa az USB kulcsot az USB-portra és állítsa be a játszó Cataladozása az Osportoria y Osportoria el antisa de a jasz egereta za F.2.4G Vezeték nélküli mód.
Töltse le és telepítse az Armoury Crate szoftvert a következő weboldalról <u>www.sus.com/supportonly/Armoury%20Crate/</u>

HelpDesk. Download/. Frissítse az egér firmware-ét a szoftver útmutatása szerint. Testreszabhatja a játékhoz való egérbe az Armoury Crate

A DPI LED jelzőfény **vörösen villog** amikor az akkumulátor feszültsége 20% alatt van és folytatja, amíg az akkulátor teljesen lemerül.

Konfiguracja myszy dla graczy jako bezprzewodowej myszy

Podłącz dostarczony klucz USB do portu USB komputera.

Ustaw przełącznik połączenia w pozycji trybu **połączenia** bezprzewodowego RF 2.4G.

Aktualizowanie oprogramowania układow idostosowywanie
 . Podłącz klucz sprzętowy USB do portu USB i ustaw bezprzewodowy tryb RF 2.4G myszy dla graczy.
 Pobierz i zaństaluj oprogramowanie Armoury Crate ze strony www.asus.com/supportonly/Armoury%20Crate/HelpDesk.

Download/. Wykonaj instrukcje w oprogramowaniu, aby zaktualizować

Wskaźnik LED DPI zacznie **migać na czerwono**, gdy poziom naładowania baterii spadnie poniżej 20% i będzie migał do jej całkowitego rozladowania.

Nastavenie hernej myši ako káblová myš RF

Aktualizácia firmvéru a prispôsobenie

USB kľúč zapojte do portu USB a hernú myš nastavte na **bezdrôtový režim RF 2.4G**.

Pri kapacite batérie menej ako 20 % bude **blikať červený** LED indikátor DPI, až kým sa batéria nevybije.

Installera spelmusen som en trådlös RF-mus 1. Anslut den medföljande USB-donglen till datorns USB-pori 2. Ställ in kopplingsbrytaren på **trådlöst 2,4 G frekvensläge**.

Uppdatering av inbyggd programvara och

trådlöst RF 2,4G-läge. Hämta och installera Armoury Crate-programvaran från

Följ programvaruinstruktionerna för att uppdatera spelmusens inbyggda programvara.
 Anpassa spelmusen med Armoury Crate.

DPI-indikatorn **blinkar röd** när batterinivån är lägre än 20 %, och fortsätter tills batterinivån är full.

www.asus.com/supportonly/Armoury%20Crate/HelpDesk\_

Anslut USB-donglen till en USB-port, och ställ in spelmusen på

rns USB-port

oprogramowanie układowe myszy do gier. 4. Dostosuj myszy do gier za pomocą oprogramowania Armoury Crate.

Dodaný USB dongle zapojte do portu USB v počítači. Spínač pripojenia prepnite do **bezdrôtového režimu RF 2.4 G**.

Z lokality www.asus.com/supportonly/Armoury%20Crate/HelpDesk\_ Download/ si prevezmite súbor Armoury Crate a nainštalujte si ho.

Podľa pokynov softvéru vykonajte aktualizáciu firmvéru hernej myši. Hernej myši si prispôsobte podľa aplikácie Armoury Crate.

Aktualizowanie oprogramowania układowego

# Obsah je uzamčen

Dokončete, prosím, proces objednávky.

Následně budete mít přístup k celému dokumentu.

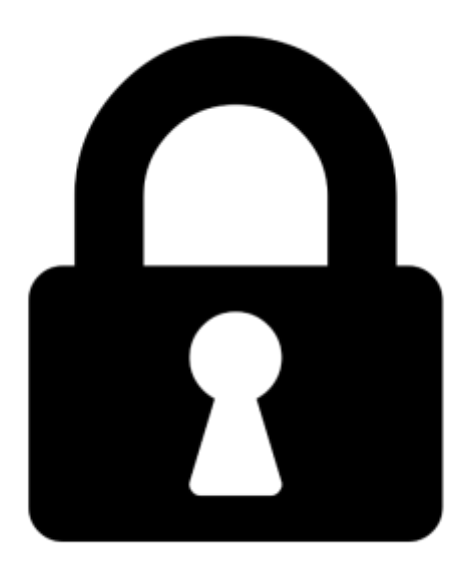

Proč je dokument uzamčen? Nahněvat Vás rozhodně nechceme. Jsou k tomu dva hlavní důvody:

 Vytvořit a udržovat obsáhlou databázi návodů stojí nejen spoustu úsilí a času, ale i finanční prostředky. Dělali byste to Vy zadarmo? Ne\*. Zakoupením této služby obdržíte úplný návod a podpoříte provoz a rozvoj našich stránek. Třeba se Vám to bude ještě někdy hodit.

\*) Možná zpočátku ano. Ale vězte, že dotovat to dlouhodobě nelze. A rozhodně na tom nezbohatneme.

2) Pak jsou tady "roboti", kteří se přiživují na naší práci a "vysávají" výsledky našeho úsilí pro svůj prospěch. Tímto krokem se jim to snažíme překazit.

A pokud nemáte zájem, respektujeme to. Urgujte svého prodejce. A když neuspějete, rádi Vás uvidíme!